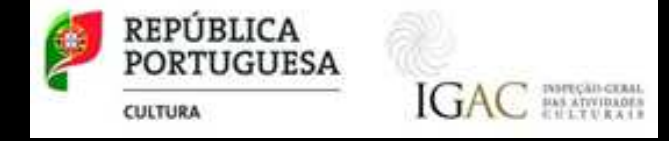

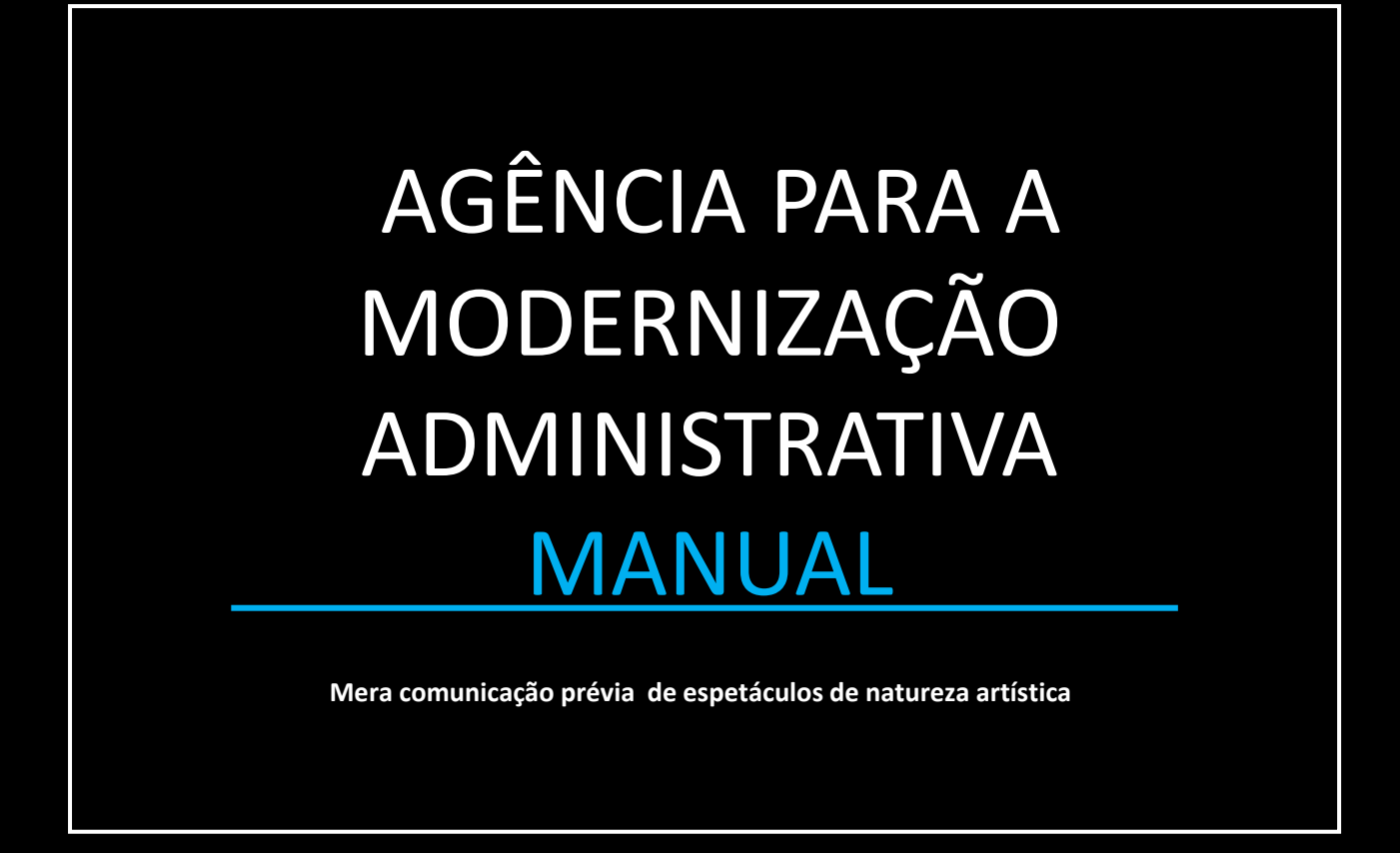

https://eportugal.gov.pt/

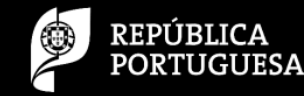

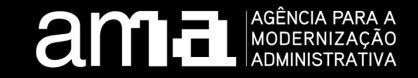

1º Passo: Autenticação no Portal ePortugal - Balcão do Empreendedor com Cartão de Cidadão ou com Chave Móvel Digital (para obter ajudar contactar Centro de Contacto Cidadão 300 003 990)

| Pedido de serviço                                                  | Preenchimento de formulário                                                                                                    | Pagamento de serviço                                                             | Informação adicional                                                                              |
|--------------------------------------------------------------------|----------------------------------------------------------------------------------------------------|----------------------------------------------------------------------------------|---------------------------------------------------------------------------------------------------|
| Identificação                                                      | $\rightarrow \rightarrow \rightarrow \rightarrow \rightarrow \rightarrow \rightarrow \rightarrow \rightarrow \rightarrow \rightarrow \rightarrow \rightarrow \rightarrow \rightarrow \rightarrow \rightarrow \rightarrow \rightarrow $ | >>>>>>>>>>>>>>>>>>>>>>>>>>>>>>>>>>>>                                             | $\rightarrow \rightarrow \rightarrow \rightarrow \rightarrow \rightarrow \rightarrow \rightarrow$ |
|                                                                    |                                                                                                    | Mera comunicação prévia de esp                                                   | etáculos de natureza artística                                                                    |
| Todos os campos sinalizados con<br>Os campos com este símbolo con  | n * são de preenchimento obrigatório<br>têm informação adicional. Ф                                                                                                    |                                                                                  |                                                                                                   |
|                                                                    |                                                                                                    |                                                                                  |                                                                                                   |
| Informações genéricas de a                                         | apoio ao preenchimento:                                                                                                    |                                                                                  |                                                                                                   |
| ▲ O(s) campo(s não estão preenchidos ou estão preenchido           | los incorretamente. Por favor verifique os campo(s) marcados.                                                                                                    | Nome do requerente *  O campo Nome do requerente é de preenchimento obrigatório. |                                                                                                   |
| A preencher somente se o espetáculo<br>decorrer em dias alternados | Informação de contexto: ao p<br>caixa de texto com informação                                                                                                    | osicionar o cursor na letra "i"<br>o adicional                                   | ' é disponibilizada uma                                                                           |
| Indique NIF/NIPC que consta no registo IGAC *                      | Aciona uma janela "pop-up<br>inserção de dados                                                                                                    | o" para seleção ou                                                               |                                                                                                   |

and a servização Administrativa

#### 2º Passo: Identificação do autenticado do requerente e /ou promotor

Pesquisa

Menu inicial Atendimento presencial Relatórios Recuperação de pedido Gestão de pedidos Mais.. 🕶

Nome do autenticado \*

Telefone \*

E-mail \*

#### Identificação do requerente

Nome do requerente \*

Indique NIF/NIPC que consta no registo IGAC \*

Identificação do promotor

Nome do promotor

Número de promotor

Número de identificação fiscal/Número de identificação de pessoa coletiva

Indica dados de quem se autenticou para preenchimento do formulário

PRINCIPIO

Para submeter a comunicação tem que estar registado como utilizador no site da IGAC. Indicar o NIF ou NIPC que usou no registo e clicar em *pesquisar*.

Após seleção e preenchimento da janela pop-up, estes campos são preenchidos de forma automática, se o NIF/NIPC em cima, estiver associado a um promotor já registado na base de dados da IGAC.

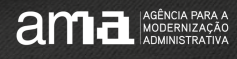

3º Passo: Indicar a data do primeiro espetáculo e o concelho onde se irá realizar o espetáculo.

Nota: Deverá ser submetida **uma** mera comunicação prévia de espetáculos de natureza artística(MCPENA) **por Concelho** (as taxas são variáveis em função do município) e **por atividade** [Exibições cinematográficas – limite 20 títulos por MCPENA e restantes atividades - limite 10 espetáculos por MCPENA- (p.ex Teatro)]

|                                                                            |                                                                                  |                                                                                  | Iniciámos uma<br>experiência histórica para<br>a Administração Pública Portuguesa<br>Fausto Correia |                                                            |
|----------------------------------------------------------------------------|----------------------------------------------------------------------------------|----------------------------------------------------------------------------------|----------------------------------------------------------------------------------------------------|------------------------------------------------------------|
| Data do primeiro esp<br>Concelho *<br>[Escolha uma opção                   | petáculo *                                                                       | ↓<br>[Esc<br>Abr<br>Águ<br>Agu<br>Ala                                            | colha uma opção]<br>colha uma opção]<br>rantes<br>ueda<br>uiar da Beira<br>undroal                  | Lista que permite<br>selecionar <u>apenas</u> uma<br>opção |
| Tipo de Atividade *<br>O Exibição cinematográfica                          | Botão de selecão, permite selecionar aper                                        | Alb<br>Alb<br>Alc<br>Alc<br>Alc<br>Alc<br>Alc<br>Alc<br>Alc<br>Alc<br>Alc<br>Alc | anena<br>cobaça<br>cochete<br>coutim<br>enquer<br>ândega da Fé                                      |                                                            |
| <ul> <li>Teatro</li> <li>Música</li> <li>Karaoke</li> <li>Dança</li> </ul> | uma atividade                                                                    | Alje<br>Alju<br>Aln<br>Aln<br>Aln                                                | ezur<br>ustrel<br>nada<br>neida<br>neirim                                                           |                                                            |
|                                                                            | Programa * 🗊<br>Escolher ficheiro Nenhum ficheiro selecionado Carregar documento | Campo para carregar<br>ter atenção ao/s forn                                     | ficheiros. É nece<br>nato/s permitido                                                               | ssário<br>s                                                |

# Identificação do requerente/promotor

| <i>r</i><br>Identificação do requerente                                   | S Pesquisa de Recintos - Google Chrome                                               |   |
|---------------------------------------------------------------------------|--------------------------------------------------------------------------------------|---|
| Nome do requerente *                                                      | preprod.eforms.iap.gov.pt/PesquisaMoradas/Promotor.aspx?lang=PT&prom_r_nif=207589909 | - |
|                                                                           | Promotores A.                                                                        | - |
| Indique NIF/NIPC que consta no registo IGAC *                             |                                                                                      |   |
| Pesquisar                                                                 |                                                                                      |   |
| Identificação do promotor                                                 |                                                                                      |   |
| Nome do promotor                                                          |                                                                                      |   |
| Número de promotor                                                        |                                                                                      |   |
| Número de identificação fiscal/Número de identificação de pessoa coletiva |                                                                                      |   |
|                                                                           | Identificação do requerente                                                          |   |
| obrigatório assinalar concelho                                            | e data para a Nome do requerente *                                                   |   |
|                                                                           | Nuno Teste AMA                                                                       |   |
| ealização do espetáculo.                                                  | Indique NIF/NIPC que consta no registo IGAC *                                        | k |
|                                                                           |                                                                                      |   |

Deve ser submetida <u>uma</u> mera comunicação prévia por concelho/município.

and a service a service a

| r<br>Identificação do requerente              | Pesquisa de Recintos - Google Chrome                                                 | - 0 X |
|-----------------------------------------------|--------------------------------------------------------------------------------------|-------|
| Nome do requerente *                          | preprod.eforms.iap.gov.pt/PesquisaMoradas/Promotor.aspx?lang=PT&prom_r_nif=207589909 |       |
| None do requerente                            | Distrito                                                                             |       |
| Nuno Teste AMA                                | Faro 🗸                                                                               |       |
| Indique NIF/NIPC que consta no registo IGAC * | Concelho                                                                             |       |
| Pesquisar                                     | Lagos                                                                                |       |
|                                               | Data ínicio                                                                          |       |
|                                               | 27-05-2021                                                                           |       |
| Identificação do promotor                     |                                                                                      |       |
| Nome do promotor                              | Submeter                                                                             |       |
|                                               |                                                                                      |       |
| Número de promotor                            |                                                                                      |       |
|                                               |                                                                                      |       |

Ao pesquisar o NIF/NIPC, são apresentados os

resultados da pesquisa na janela pop-up

Número de identificação fiscal/Número de identificação de pessoa coletiva

#### 5º Passo: Identificação do promotor

#### Existem três possibilidades de proceder à mera comunicação prévia de espetáculos :

1- Espetáculo promovido por promotor ocasional (promotor não registado \_ pessoas coletivas sem fins lucrativos, que promovam, a título ocasional até 3 espetáculos por ano a nível nacional – ver DL 23/2014 de 14 de fevereiro alterado pelo DL 90/2019 de 5 de julho).
 2- Espetáculo promovido por promotor registado na IGAC ( consta da BD da IGAC) .

dentificação do promotor

3- Espetáculo cuja receita reverta integralmente para fins beneficentes ou humanitários.

| Identificação do promotor<br>Nome do promotor<br>Número de promotor       | 12                                                                                                    | Nome do promotor<br>SA.<br>Número de promotor<br>1<br>Número de identificação fiscal/Número de identificação de pessoa coletiva |
|---------------------------------------------------------------------------|----------------------------------------------------------------------------------------------------|----------------------------------------------------------------------------------------------------|
| Número de identificação fiscal/Número de identificação de pessoa coletiva | Identificação do promotor                                                                                                    | <u>•</u>                                                                                                    |
|                                                                           | Nome do promotor                                                                                                    | espetáculo de natureza artística cuja receita reverta integralmente para fins beneficentes ou humanitários                      |
| Sou pessoa coletiva sem fins lucrativos  Sim O Não                        | EGEA, S.<br>Número de promotor                                                                                                    | Carregue o documento comprovativo * 🐨<br>Escolher ficheiro Nenhum ficheiro selecionado Carregar documento                       |
|                                                                           | Número de identificação fiscal/Número de identificação de pessoa coletiva                                                                 | Carregue o documento comprovativo * 0<br>Escolher ficheiro Nenhum ficheiro selecionado                                          |
| ama Andreas                                                               | Data do primeiro espetáculo *<br>27-05-2021                                                                                               | 3                                                                                                    |
|                                                                           | Concelho *<br>Lagos ~                                                                                                    |                                                                                                    |
|                                                                           | Os espetáculos de natureza artística que vai comunicar realizar-se-ão no concelho in <b>Não é válida a indicação de outros recintos</b> . | ndicado. S                                                                                                    |
| ACTER AGENCIA PARA A<br>IMODERUIZAÇÃO<br>ADMINISTRATIVA                   | Nac é válida a indicação de outros recipios.                                                                                              |                                                                                                    |

ante

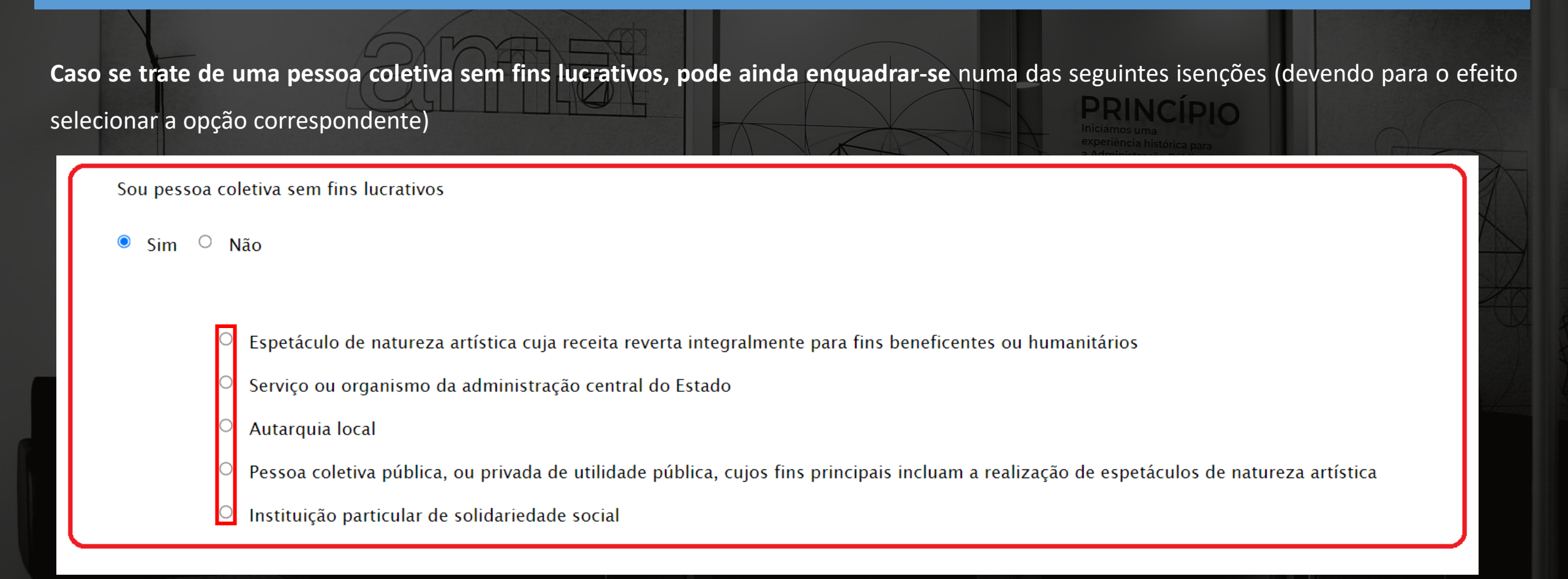

Caso se trate de uma pessoa coletiva sem fins lucrativos e não se enquadre numa das isenções identificadas, basta prosseguir no preenchimento do formulário.

## 6º Passo: Identificação do espetáculo/ tipo de atividade

odos os campos sinalizados com \* são de preenchimento obrigatório

Espetáculos

Tipo de Atividade \*

Exibição cinematográfica

Teatro

Música

Karaoke

<sup>D</sup> Dança

Circo

Exibição videográfica

Cruzamentos artísticos

Récita ou Declamação

Espetáculo de improviso

Número de espetáculos a comunicar

Selecionar a atividade. É apenas permitido um tipo de atividade por comunicação. Se pretende comunicar, por exemplo, um espetáculo de teatro e outro de música, terá que submeter 2 comunicações.

Indicar o número de espetáculos( e não o nº de sessões) a comunicar, por concelho.

Tenha ainda em consideração, a nota explicativa, referente à classificação etária de cada tipo de atividade.

aministrativa

Preencher as informações necessárias para o espetáculo a comunicar. Se ocorrer em dias alternados, discrimine no campo para o efeito.

Encontrará informação adicional (i) para ajudar no preenchimento e no tipo de documentos a fazer upload. Na imagem publicitária dos espetáculos, só serão aceites ficheiros: jpeg e png.

| Titulo do espetáculo                                                                                               |                                            |
|----------------------------------------------------------------------------------------------------|--------------------------------------------|
| dzfbdfh                                                                                                    |                                            |
|                                                                                                    |                                            |
| Data de início                                                                                                    | Data de fim                                |
| 27-05-2021                                                                                                    | 29-05-2021                                 |
| Número de sessões                                                                                                  |                                            |
| 2                                                                                                    |                                            |
| Dias do mês em que recorre o espetaculo                                                                            |                                            |
| decorrer em di s alternados                                                                                        |                                            |
| Classificação etária *                                                                                             |                                            |
| [Escolha uma opção] 🗸                                                                                              |                                            |
| Existe imagem publicitária do espetáculo? * 🛛 🔞                                                                    |                                            |
| ● Sim ○ Não                                                                                                    |                                            |
|                                                                                                    |                                            |
| Imagem de publicidade do espetáculo * 💿<br>Escolher ficheiro Nenhum ficheiro selecionado <b>Carregar documento</b> |                                            |
| Enquanto detentor dos direitos de autor sobre a imagem de publicidade do espe                                      | táculo, autorizo a respetiva divulgação. * |
| Enquanto detentor dos direitos de autor sobre a imagem de publicidade do espe                                      | táculo, autorizo a respetiva divulgação.   |
| Imagem de publicidade do espetáculo *                                                                              |                                            |
|                                                                                                    |                                            |

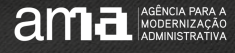

#### 8º Passo: Identificação dos recintos com DIR emitido pela IGAC

#### Indicação de recinto

A listagem apresenta recintos localizados em todo o território nacional mas só deve indicar recintos que se localizem no concelho selecionado para esta comunicação. **Não é válida a indicação de recintos noutros concelhos.** 

nar

| [Escolha uma opção] 🗸 | Adicio |
|-----------------------|--------|
| [Escolha uma opção]   |        |
| Recinto               |        |

Pode, comunicar mais do que um recinto para cada espetáculo, desde que seja no concelho/município indicado. Para isto basta

adicionar recintos no botão designado para o efeito.

Indicar se o recinto de espetáculos tem ou não DIR emitido pela IGAC.

| Recinto                                        |                      | Domoure                                                                                       |
|------------------------------------------------|----------------------|-----------------------------------------------------------------------------------------------|
|                                                |                      | https://preprod.eforms.iap.gov.pt/PesquisaMoradas/recinto.aspx?lang=PT8_4f0a6a1d_8b61_46fa_96 |
| um recinto de espetáculos com DIR emitido pe   | la IGAC?*● Sim ○ Não | preprod.eforms.iap.gov.pt/PesquisaMoradas/recinto.aspx?lang=PT8L_4f0a6a1d_8b61_46fa_          |
|                                                |                      | Recintos                                                                                      |
| Não é válida a indicação de recintos noutros o | oncelhos             | CINEMAALGARCINE DE LAGOS - SALA 2<br>FARO,LAGOS<br>CINEMA 08.07.2                             |
| Distrito*Faro                                  | Concelho*Lagos 🗸 P   | esquisar Recinto CINEMA ALGARCINE DE LAGOS - SALA 1 FARO, LAGOS 08.07.1                       |
| lome do recinto                                |                      | CINEMA<br>AUDITORIO DO CENTRO CULTURAL DE LAGOS<br>FARO, LAGOS<br>08.07.95<br>AUDITORIO       |
| forada                                         |                      |                                                                                               |

Caso seja um recinto com DIR emitido pela IGAC, tem que selecionar o <u>mesmo</u> <u>concelho</u> indicado na identificação do requerente/promotor, **caso contrário a comunicação não é válida.** 

Os recintos com DIR emitido pela IGAC naquele concelho surgirão em janela pop-up, bastando selecionar o recinto pretendido e o preenchimento será automático.

### 9º Passo: Identificação dos recintos sem DIR emitido pela IGAC

| Recinto                                                            |    |
|--------------------------------------------------------------------|----|
| Recinto                                                            | Re |
| É um recinto de espetáculos com DIR emitido pela IGAC?*O Sim O Não |    |
|                                                                    |    |
| Não é válida a indicação de recintos noutros concelhos             |    |
| Nome do recinto                                                    |    |
| Teste2                                                             |    |
| Morada Nacional<br>Código posta 18600 - 293 Pesquisar morada       |    |

Se corresponder apenas a um local, o preenchimento é automático. Caso haja mais do que uma opção, surge uma janela pop-up para seleção, após a qual, o preenchimento é automático devendo completar com o nº de porta, andar e lado, se aplicável. Caso o espetáculo de natureza artística ocorra num recinto sem DIR emitido pela IGAC, deve selecionar "não" e preencher o nome do recinto e indicar os 7 dígitos do código postal.

| Distrito* Faro                                                     | Concelho* Lagos   Pesquisar Recinto                                                                              |        |
|--------------------------------------------------------------------|----------------------------------------------------------------------------------------------------|--------|
| ld do recinto                                                      |                                                                                                    |        |
| 08.07.1                                                            |                                                                                                    |        |
| Nome do recinto                                                    |                                                                                                    |        |
| CINEMA ALGARCINE DE LAGOS - SALA 1                                 |                                                                                                    |        |
| Morada                                                             |                                                                                                    |        |
| FARO,LAGOS                                                         | https://preprod.eforms.iap.gov.pt/PesquisaMoradas/ExternalApp.aspx?lang=PT&_ad149019_bc58_4531_9ec8_4594be0bdd02 |        |
|                                                                    | preprod.eforms.iap.gov.pt/PesquisaMoradas/ExternalApp.aspx?lang=PT8&_ad149019_bc58_4531_9ec8_4594be0bdd02_e      |        |
|                                                                    | Designação da Via Ordena por designação                                                                          |        |
| Recinto                                                            |                                                                                                    | emover |
| É um recinto de espetáculos com DIR emitido pela IGAC?*_ sim . 🖲 🗤 | Praça Municipio                                                                                                  |        |
|                                                                    | Distrito: Faro Concelho: Lagos Freguesia: São Goncalo de Lagos                                                   |        |
|                                                                    | 8600-293 Lagos                                                                                                   |        |
| Não é válida a indicação de recintos noutros concelhos             |                                                                                                    |        |
| Nome do recinto                                                    | Rua Cidade de Ribeira Grande de Santiago                                                                         |        |
| Teste2                                                             | Distrito:Faro Concelho:Lagos Freguesia:São Gonçalo de Lagos                                                      |        |
| Morada Nacional                                                    | 8600-293 Lagos                                                                                                   |        |
| Código postal <sup>®</sup> 8600 - 293 Pesquisar morada             |                                                                                                    |        |
| Localidade postal*                                                 |                                                                                                    |        |
| Arruamento                                                         |                                                                                                    |        |
| Distrito* [Escolha uma opção] 🗸                                    | Concelho* [Escolha uma opção] v Freguesia* [Escolha uma opção] v                                                 |        |
|                                                                    |                                                                                                    |        |

válida a indicação de recintos

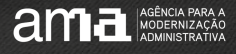

#### 10º Passo: Elementos instrutórios e Declaração

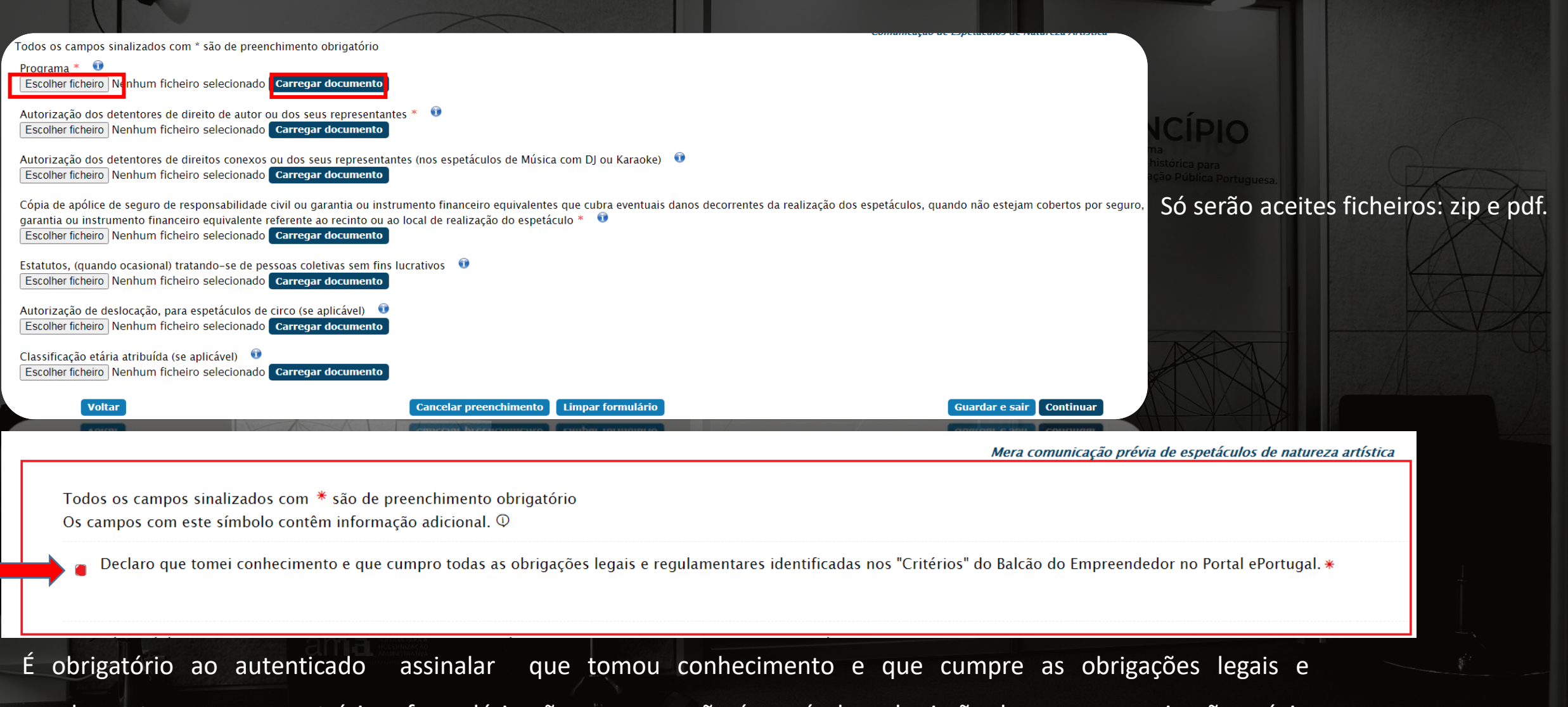

regulamentares, caso contrário o formulário não avança e não é possível a submissão da mera comunicação prévia

de espetáculos de natureza artística.

## 11º Passo: Resumo

| <ul> <li>Identificação do requerente/promotor</li> <li>Identificação do espetáculo</li> <li>Documentação</li> <li>Declaração</li> </ul> |                                                                                                    |                                                                                                    |                                             |                                            |
|----------------------------------------------------------------------------------------------------|----------------------------------------------------------------------------------------------------|----------------------------------------------------------------------------------------------------|---------------------------------------------|--------------------------------------------|
| Voltar                                                                                                    | Cancelar preenchimento Limpar formulário                                                                                                    | Ver fo                                                                                                    | ormulário Assinar declaração                |                                            |
| Antes da submissão o autenticado de                                                                                                    | <ul> <li>ve rever os dados preenchidos.</li> <li>Identificação do requerente/promotor</li> <li>Identificação do espetáculo</li> <li>Documentação</li> </ul>                                                             |                                                                                                    |                                             |                                            |
| Se verificar a necessidade de alterar                                                                                                   | Programa *<br>• ACESSO AREA RESERVADA 2.pdf                                                                                                    |                                                                                                    |                                             |                                            |
| algum dado, deverá clicar no botão                                                                                                    | Autorização dos detentores de direito de autor ou dos seus representa<br>• <u>ACESSO AREA RESERVADA 2.pdf</u>                                                                                                    | intes *                                                                                                    |                                             |                                            |
| 'alterar" e proceder à devida                                                                                                    | Autorização dos detentores de direitos conexos ou dos seus represen<br>Cópia de apólice de seguro de responsabilidade civil ou garantia ou in<br>garantia ou instrumento financeiro equivalente referente ao recinto ou | antes (nos espetáculos de Música com DJ ou Karaoke)<br>strumento financeiro equivalentes que cubra eventuais dan<br>ao local de realização do espetáculo * | os decorrentes da realização dos espetáculo | s, quando não estejam cobertos por seguro, |
| correção. Quando finalizado,                                                                                                    | ACESSO AREA RESERVADA 2, pdf                                                                                                    |                                                                                                    |                                             |                                            |
| selecionar o botão "assinar                                                                                                    | Estatutos, (quando ocasional) tratando-se de pessoas coletivas sem fil<br>Autorização de deslocação, para espetáculos de circo (se aplicável)                                                                           | is lucrativos                                                                                                    |                                             |                                            |
| declaração".                                                                                                    | Alterar                                                                                                    | Cancelar preenchimento                                                                                                    |                                             | er formulário                              |
|                                                                                                    |                                                                                                    |                                                                                                    | Ve                                          |                                            |

Cancelar preenchimento Limpar formulário

Voltar

Ver formulário Assinar declaração

ama A Modernização Administrativa

#### 12º Passo: Assinatura da declaração

Surge uma janela pop-up para efetuar o download da declaração que deverá ser assinada digitalmente e efetuado o respetivo upload.

Depois de carregar a declaração "confirmar" carregamento e submeter a mera comunicação prévia de espetáculos de natureza artística. ssinatura da declaração

Para continuar o seu pedido deve assinar a declaração. Para isso deve efetuar os seguintes passos:

Fazer download da declaração do pedido (clique no botão abaixo e aguarde), e confirmar os dados preenchidos.

nload da declaração

2 Assin Assinar a declaração. Pode assinar o

documento PDF, digitalmente, com o seu Cartão de Cidadão (para mais informação pode consultar o site do Cartão de Cidadão).

> Como alternativa, pode imprimir a declaração do pedido, assinar manualmente e digitalizar a declaração assinada para o seu computador

3 Carrena

Carregar e enviar a declaração assinada.

Carregou com sucesso a declaração. Deve escolher a opção "Confirmar" para continuar o seu pedido.

preprod.eforms.iap.gov.pt/FormsIntegrationIFrame/Pages/Sign/SignDocument.aspx?FormId=d9a5c5bd-812b-43db-b580-f78f22349d1d&SubmissionId=95...

#### Assinatura da declaração

Download

S Assinatura da declaração - Google Chrome

Para continuar o seu pedido deve assinar a declaração. Para isso deve efetuar os seguintes passos:

2 Assina

Fazer download da declaração do pedido (clique no botão abaixo e aguarde), e confirmar os dados preenchidos Cartão de Cidadão (para mais informação pode consultar o site do Cartão de Cidadão)

nload da declaração

Assinar a declaração. Pode assinar o documento PDF, digitalmente, com o seu

computador

Como alternativa, pode imprimir a declaração do pedido, assinar manualmente e digitalizar

Carregar e enviar a declaração assinada.

3 Carrega

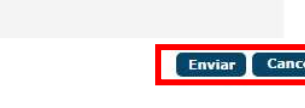

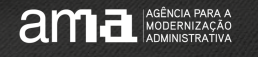

Mostrar tudo

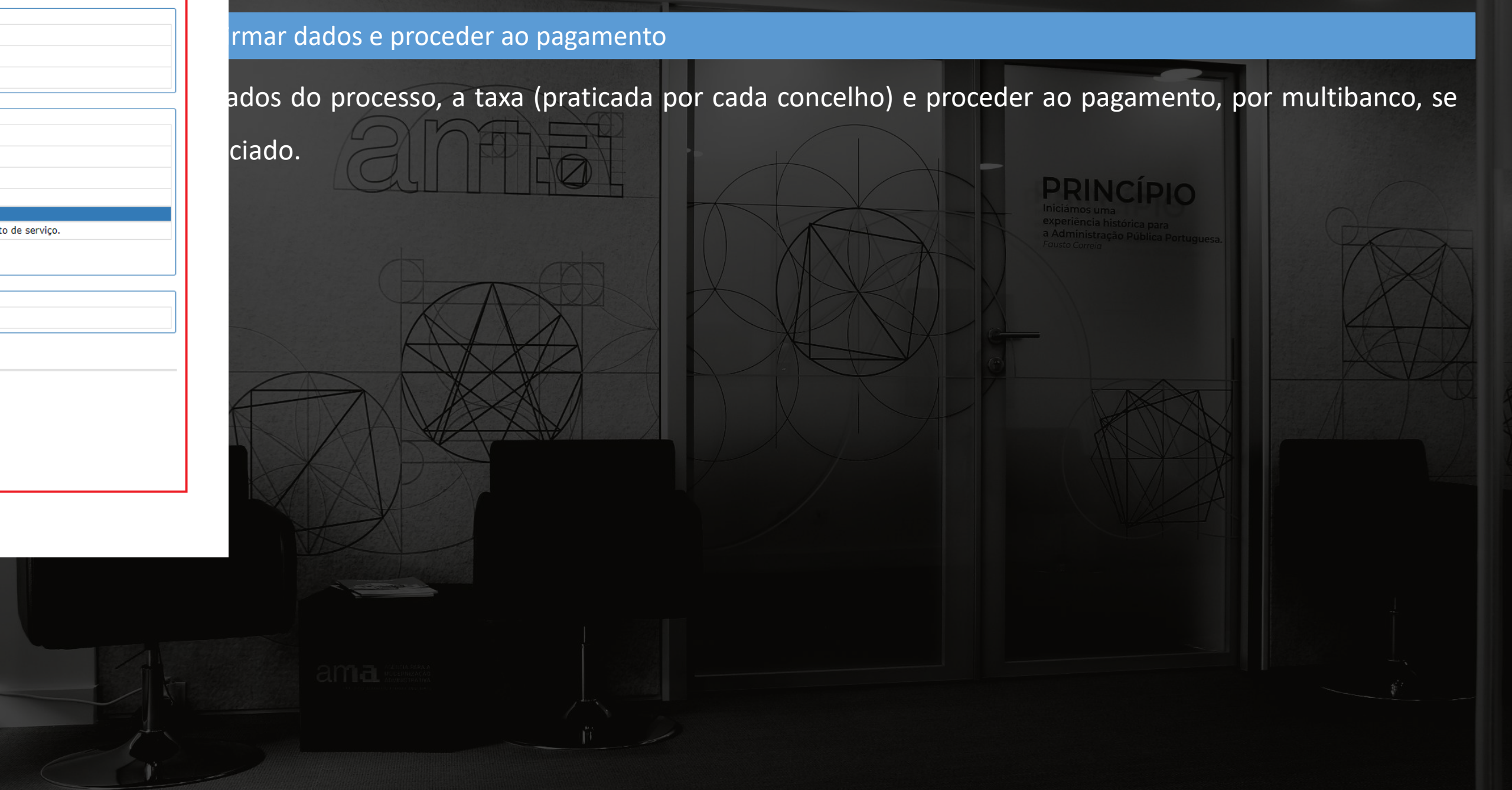

AGÊNCIA PARA A MODERNIZAÇÃO ADMINISTRATIVA

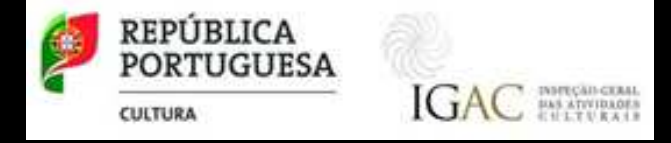

## **AGÊNCIA PARA A** MODERNIZAÇÃO ADMINISTRATIVA

#### EPSE

Equipa de plataformas e serviços empresariais epse@ama.pt

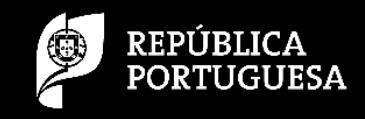

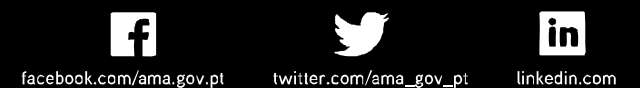